オフィスステーション 氏名変更の申請方法について

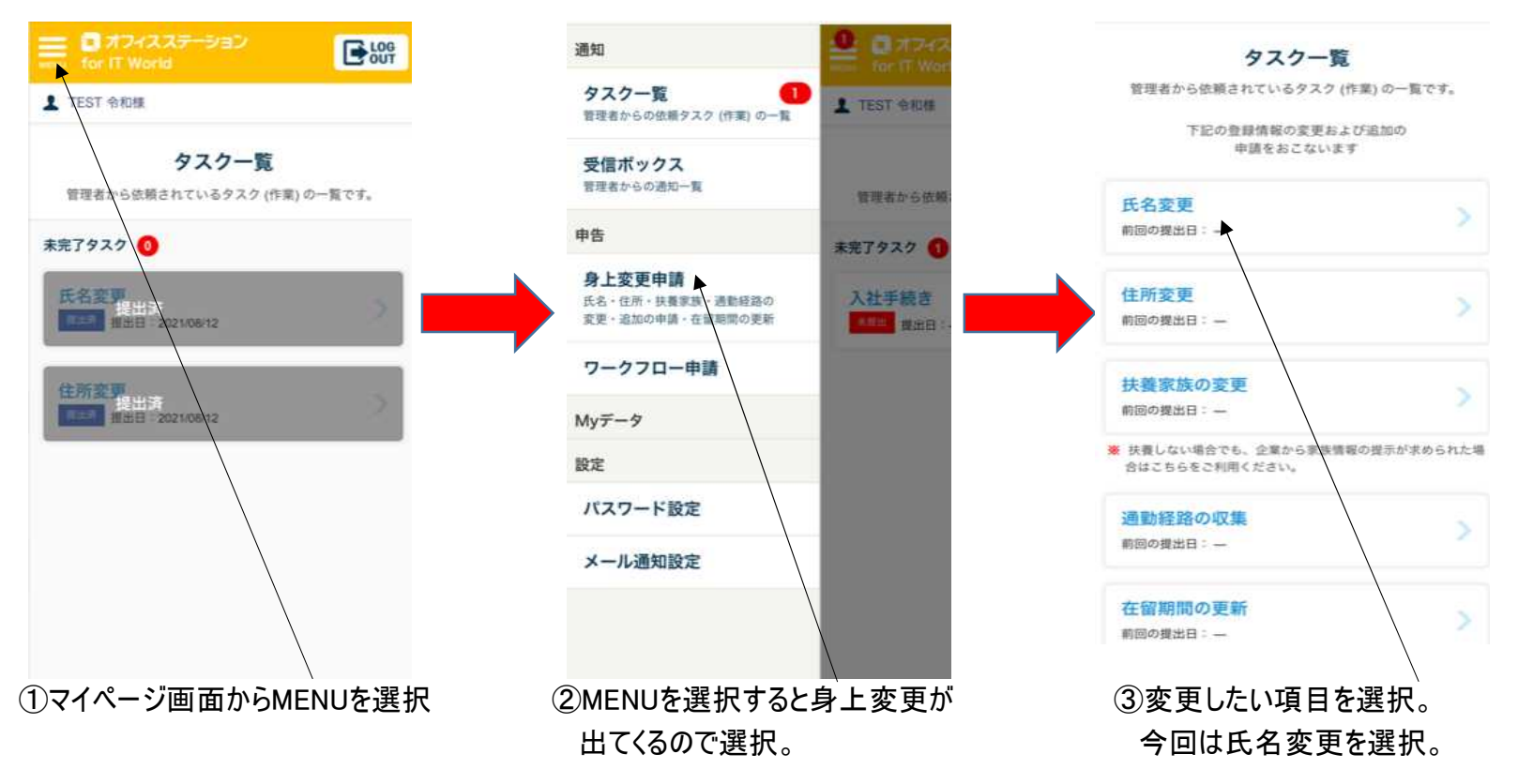

オフィスステーション 氏名変更の申請方法について

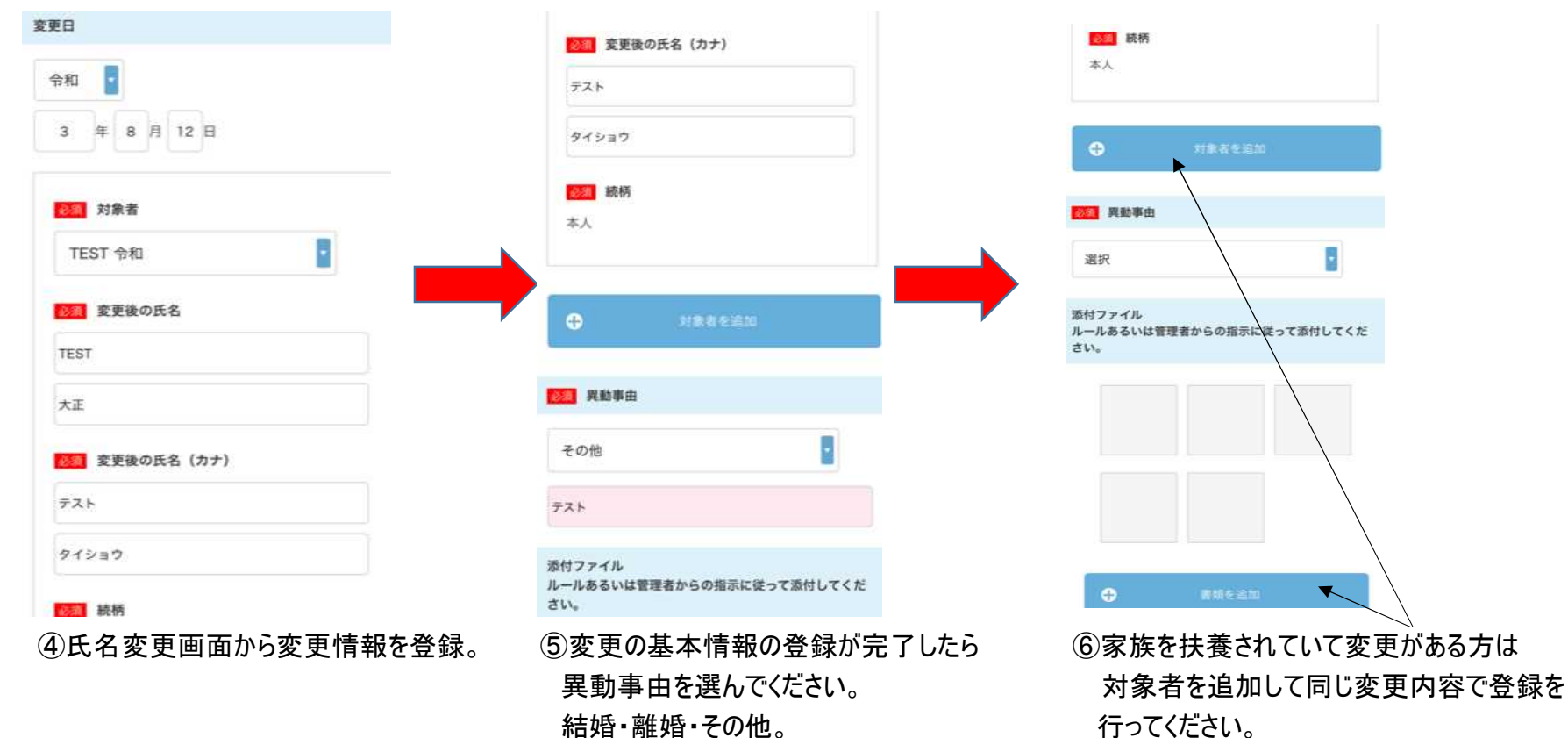

結婚・離婚・その他。

※その他:名前の登録誤り等。

※添付ファイルあればお願い致します。

(住民票等)

## オフィスステーション 氏名変更の申請方法について

氏名変更

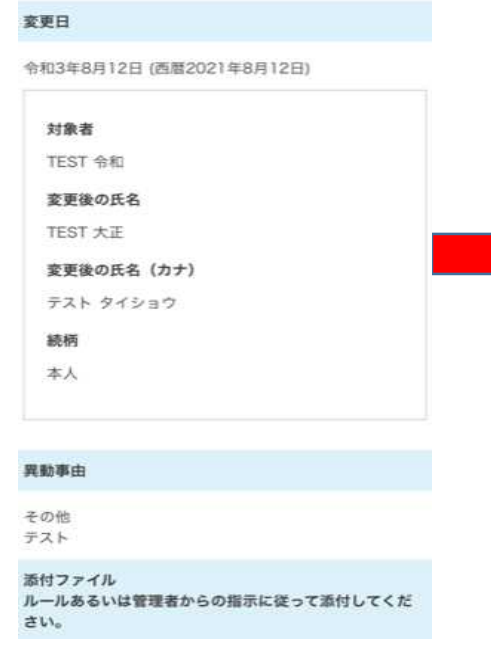

⑦変更の内容の最終確認。

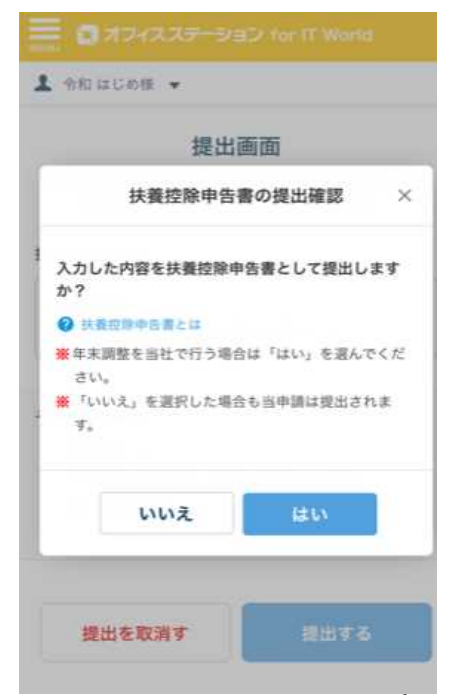

【補足】 ①扶養家族の変更 家族を扶養されてる方は、 家族の方の氏名変更があれ ば同じように、申請をして ください。 対象者を追加を選択すれば、 同じ画面で申請が行えます。

⑧申請内容に問題が無ければ提出を選択で完了。 扶養控除申告書として提出しますかの質問には はいを選択してください。